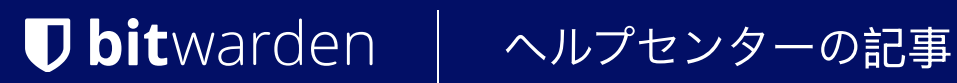

PASSWORD MANAGER > 保管庫管理

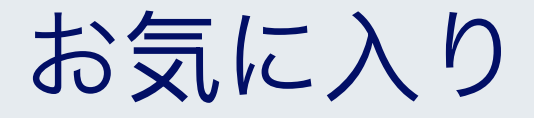

ヘルプセンターで表示: https://bitwarden.com/help/favorites/

# **D** bit warden

### お気に入り

どの項目も「お気に入り」に指定することができ、よく使う項目に素早くアクセスすることができます。

組織からあなたと共有されたアイテムであっても、お気に入りに指定することができますが、 これはあなた個人のデータ保管庫での表示方法にのみ影響します(つまり、組織やコレクションにアクセスできる他のユーザーにとって、 そのアイテムがお気に入りになることはありません)。

#### **⊘** Tip

お気に入りとしてマークされたアイテムは、ブラウザ拡張機能およびモバイル アプリでは My Vaultビューの上部に、ウェブ ヴォールトおよびデスクトップ アプリでは **★ Favorites**フィルタに表示されます。

#### お気に入りを指定する

どのデータ保管庫の項目も、最初に作成するとき、または項目を編集することでいつでもお気に入りとして指定することができます:

### ⇒ウェブアプリ

アイテムの追加またはアイテムの編集画面で、右下にある★ **星の**アイコンを選択し、アイテムを保存します:

| Password Manager          | All                                   | Edit login             | × | + New      |   |
|---------------------------|---------------------------------------|------------------------|---|------------|---|
| 🗇 Vaults                  | FIL                                   | Item details           | ☆ | wner       | : |
| 🖉 Send                    |                                       | - Item name (required) |   | ,          |   |
| $\ll$ Tools $\sim$        |                                       | My New Item            |   | Ay Organiz | ÷ |
| <b>≅</b> Reports          | e e e e e e e e e e e e e e e e e e e | Owner Folder           | • |            |   |
| $\otimes$ Settings $\sim$ |                                       |                        |   | <b>4</b> 0 | : |
|                           | +                                     | Login credentials      |   | _          |   |
|                           |                                       | C Username             |   | Ae         | : |
|                           | ×<br>۲                                | myusername             | 0 | _          |   |

お気に入りのアイテム

### ⇒ブラウザ拡張機能

項目の追加」または「項目の編集」画面で、**「お気に入り**」にチェックを入れ、「**保存**」します:

### **D** bitwarden

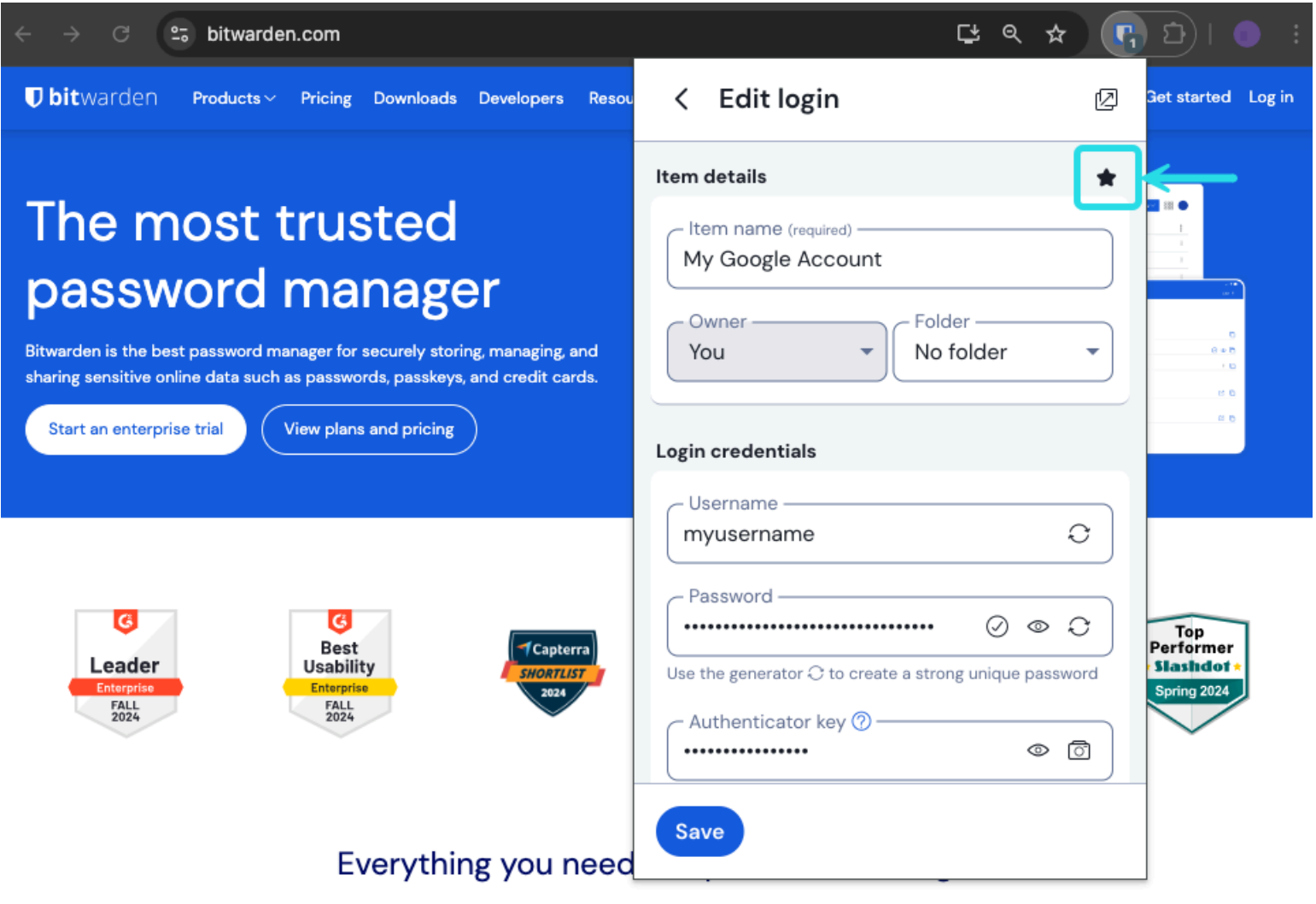

#### お気に入りのアイテム

### ⇒デスクトップ

項目の追加」または「項目の編集」画面で、**「お気に入り**」にチェックを入れ、「**保存」**します:

## **D** bit warden

| •••                | ${\mathbb Q}_{{\mathbb Q}}$ Search Vault | 📵 bitwardenuser@bitwarden 🗸 |
|--------------------|------------------------------------------|-----------------------------|
| $\sim$ ALL VAULTS  | Visa, *4242                              |                             |
| 👃 My Vault         | 💮 Item With Attachment                   |                             |
| My Organization    | Visa, *4242                              |                             |
| 🗱 All Items        | G My Login<br>username@service.com       |                             |
| ☆ Favorites        | My Mailing Address                       |                             |
| 🔟 Trash            | 🕞 My Note                                |                             |
| $\sim$ types       | Organization-owned Item                  |                             |
| 🗐 Login            | shared_username                          |                             |
| 🗖 Card             | Organization-owned Login shared username |                             |
| 🔠 Identity         | Twitter Login                            | Dbitwarden                  |
| Secure Note        | my_username                              |                             |
| $\sim$ folders $+$ |                                          |                             |
| 🗎 My New Folder    |                                          |                             |
| 🗎 Socials          |                                          |                             |
| Streaming Services |                                          |                             |
| 🗎 No Folder        |                                          |                             |
|                    |                                          |                             |
| 🗇 Finance          |                                          |                             |
|                    |                                          |                             |
| My Vault Send      | +                                        |                             |

### ⇒モバイル

お気に入りのアイテム

アイテムの追加または編集画面で、**お気に入り**スイッチを切り替え、アイテムを**保存**します:

## **U** bit warden

| 9:46                          | .ıl 奈 <mark>74</mark> ) | 9:46                          | *41  |
|-------------------------------|-------------------------|-------------------------------|------|
| Cancel Edit item              | Save                    | × Edit item                   | Save |
| Password                      |                         | Password                      | 03   |
|                               | > ⊘ €                   | AUTHENTICATOR KEY (TOTP)      |      |
| Authenticator key (TOTP)      |                         | Set up TOTP                   |      |
| URIS                          |                         |                               |      |
| un<br>https://rippling.com/   | ۲                       | https://rippling.com/         | 3    |
| New URI                       |                         | New URI                       |      |
| MISCELLANEOUS                 |                         | MISCELLANEOUS                 |      |
| Folder<br>Finance/Insurance   |                         | Finance/Insurance             | ~    |
| Favorite                      |                         | Favorite                      |      |
| Master password re-prompt (?) |                         | Master password re-prompt (?) |      |
| NOTES                         |                         | NOTES                         |      |
| CUSTOM FIELDS                 |                         | Notes                         |      |
| New custom held               |                         |                               |      |

お気に入りのアイテム